# 人大复印报刊资料(新版)使用手册

#### 1、登录人大复印报刊资料

输入 www.rdfybk.com 进入首页,如下图所示:

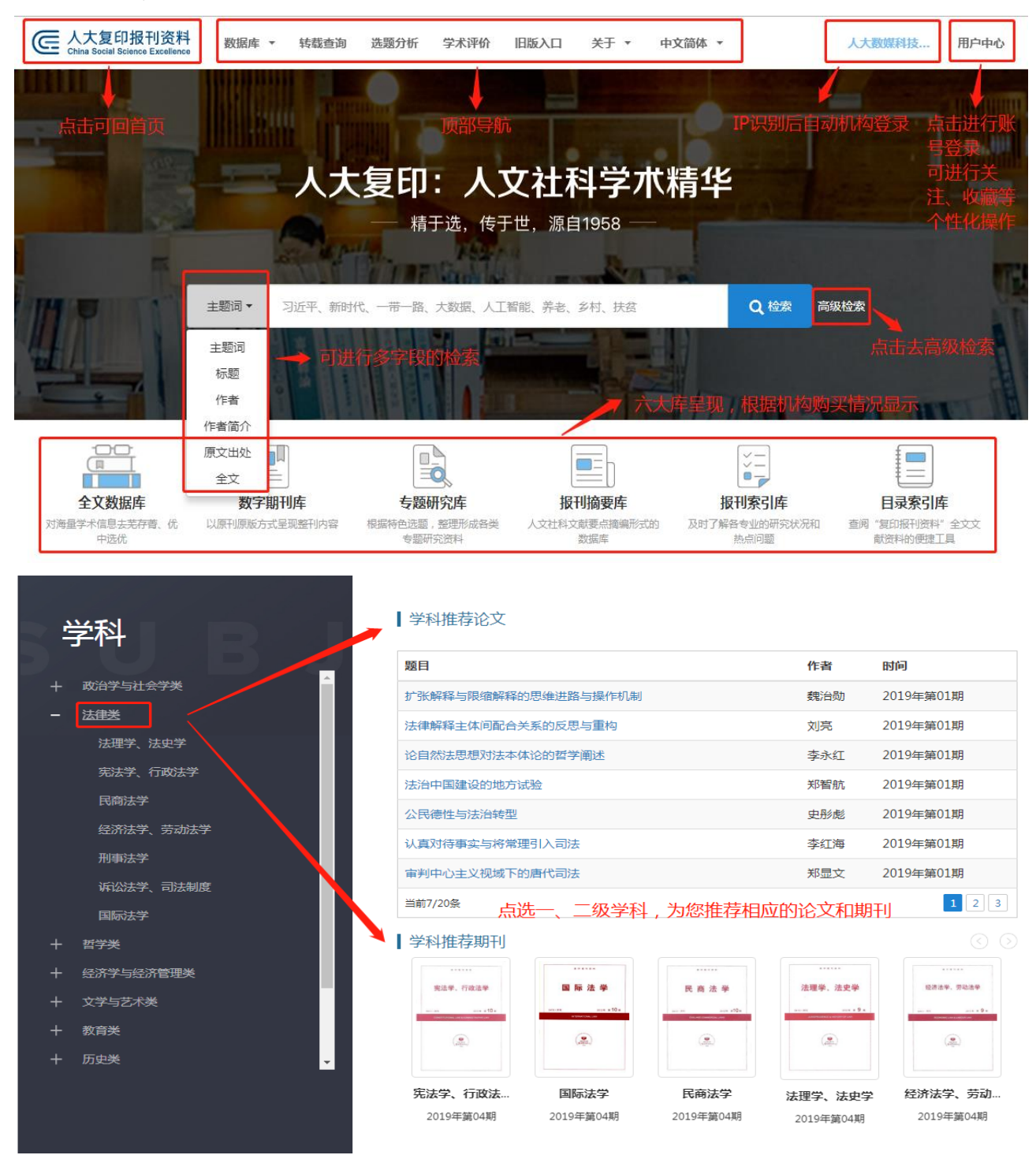

#### 发文指导·GUIDANCE 可免费查看 论文写作和发表相关的精华文章 论文写作 论文发表 北大博导:怎样才能提出一个好的学术问题? 作为研究生的你,还傻傻分不清各类学术 期刊吗? 研究方法课上不会教给你的选题方法 提问和选题,并非只是一些写作技巧,归根结 这些期刊你都分得清吗?… "研究选题"就像这些年的"大数据"。… 底,是学术的本末问题。... 凌斌 ( 北京大学法学院教授、博士生导师 ) 硕士博士俱乐部 Stone 微信公众号"熊彼特的厨房" 《中外法学》2015年第1期

### 2、检索和高级检索

一框检索结果

| E E E E E E E E E E E E E E E E E E E                | 页词 ▼        | 新时代                                                                                                    |                                       | Q 检索  | 高级检索   |       |
|------------------------------------------------------|-------------|----------------------------------------------------------------------------------------------------|---------------------------------------|-------|--------|-------|
|                                                      |             | Lange of the second second sec |                                       | 1700  |        | INT   |
| 分库检索结果 ☑ 全文库 1                                       | 128篇        | ▲ 选库<br>检索出符名                                                                                                    | 查看结果  可关注 林                           | 佥索的主题 | 词      |       |
| <ul> <li>☑ 文摘库</li> <li>☑ 索引库</li> <li>11</li> </ul> | 14篇<br>123篇 | 时间                                                                                                    | 相关度 ↓ 阅读量 下载量 →→ 选择排序                 | 方式    | 直      | 接点击下载 |
| 年份                                                   | =           | 序号                                                                                                    | 标題                                    | 作者    | 年份     | 下载    |
| 1995年 • ~ 2019年 •                                    | •           | 1                                                                                                    | 文学与新时代的自然观                            | 王先霈   | 2001   | Word  |
| 筛选条件                                                 | =           | 2                                                                                                    | 新时代数学初中教材"综合与实践"部分编写思路和教学建议           | 胡涛    | 2016   | Word  |
| 主题词 ▼ 请输入关键词                                         |             | 3                                                                                                    | "新时代"的手机成品物流服务解决方案                    | 孟令冬   | 2006   | Word  |
| 在结果中检索                                               |             | 4                                                                                                    | 绿色发展,走向生态文明 <mark>新时代</mark>          | 刘毅/孙  | . 2016 | Word  |
|                                                      |             | 5                                                                                                    | 中东石油的新时代与新石油时代的中东                     | 安维华   | 2007   | Word  |
|                                                      | -\/_+^      | 6                                                                                                    | 走进新时代                                 | 刘轶贤   | 1999   | Word  |
| <u> </u>                                             | _次恼         | 新7                                                                                                    | 市场营销的新时代                              | 何晓亮   | 2017   | Word  |
|                                                      |             | 8                                                                                                    | 走向融合: <mark>新时代</mark> 科学精神与人文精神的发展趋势 | 曾冬梅/  | . 2003 | Word  |
|                                                      |             | 9                                                                                                    | 新时代遭遇新营销                              | 李光斗   | 2016   | Word  |

高级检索结果

| ;                                             |           |                           |           |      |      |  |  |
|-----------------------------------------------|-----------|---------------------------|-----------|------|------|--|--|
| 选择数据库 数据库:                                    | 全文数据库     | 报刊摘要库 报刊索引库 目录索引库 数字期刊库   |           |      |      |  |  |
| 选择时间 时间范围: 从                                  | 1995年 🖣 🗄 | 」2019年▼                   |           |      |      |  |  |
| 选择检索词                                         | 题词 🔻      | 精确 ▼ 选择精确或模糊检索            |           |      |      |  |  |
| 选择逻辑关系 #□ = □ = □ = □ = □ = □ = □ = □ = □ = □ |           |                           |           |      |      |  |  |
| 可进行更细致的学科筛选                                   |           | 检索                        |           |      |      |  |  |
| <b>†</b>                                      |           |                           |           |      |      |  |  |
| 学科分类 鐵 灕                                      | 检索出符      | 合条件的结果共 570947 条记录        |           |      |      |  |  |
|                                               |           |                           |           |      |      |  |  |
| 十 🗌 政治学与社会学类                                  | 147.6     |                           |           |      |      |  |  |
|                                               | 序号        | 題目                        | 作者        | 年份   | 下载   |  |  |
| 十□哲学类                                         | 1         | 基于环境承载力的京津冀雾霾治理政策效果评估     | 石敏俊/李元杰/张 | 2018 | word |  |  |
| 十                                             | 2         | 京津冀雾霾防治面临的困境及出路           | 宋建军       | 2018 | word |  |  |
|                                               | 3         | 京津冀工业源大气污染排放空间集聚特征分析      | 张伟/张杰/汪峰/ | 2018 | word |  |  |
| 十 🗌 教育类                                       | 4         | 环境史与环境社会学的比较与借鉴:一个可能的分析框架 | 程鵬立       | 2018 | word |  |  |
|                                               | 5         | "邻避冲突"视角下环境群体性事件的边界及其确定   | 蔡银寅       | 2018 | word |  |  |
| 十〇文化信息传播类                                     | 6         | 加大行政奖惩力度是中国环境绩效改善的主要原因吗?  | 唐啸/周绍杰/刘源 | 2018 | word |  |  |
| +   其它类                                       | 7         | 垃圾分类政策对居民的节电行为有溢出效应吗?     | 徐林/凌卯亮    | 2018 | word |  |  |

## 3、转载查询

ì

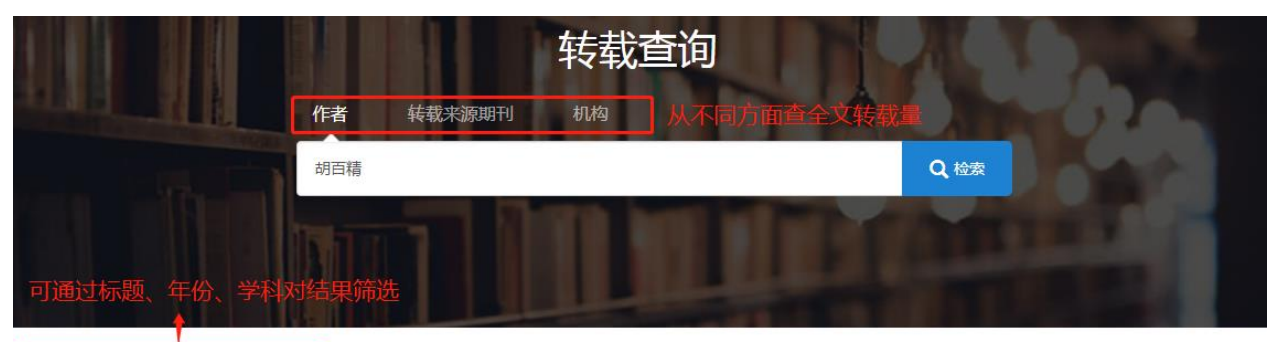

| 论文标题                |            | +03 |    | -                   |             |                 | 选择排序方    | 5式        |  |
|---------------------|------------|-----|----|---------------------|-------------|-----------------|----------|-----------|--|
| 请输入标题关键词            |            | 的日  | 日有 | 论文转载数量              |             |                 | ↑洗择显     | 示形式       |  |
| ⊨份                  |            |     | 一边 | 选择文章打包成册            |             |                 | (20)+31  | ATTINE.   |  |
| 2018<br>2017        | 1 篇<br>1 篇 |     |    | ■ 全选 打包成册 ❷         |             |                 | 时间 🖬 🔚 🔡 |           |  |
| 2016 1 篇<br>点击展开更多  |            |     | 序号 | 标题                  | 作者          | 申请              | 下载       | 年份        |  |
| 科领域                 |            |     | 1  | 欲望与认同:二十世纪早期的群体传播思想 | 胡百精/杨奕      | "人大复印"转载证<br>明  | Word PDF | 2018<br>年 |  |
| 〕文化信息传播<br>〕政治学与社会学 | 5 篇<br>2 篇 |     | 2  | 故事的要素、结构与讲故事的策略模式   | 胡百精         | "人大复印" 转载证<br>明 | Word PDF | 2017<br>年 |  |
| 在结果中检索              |            |     | 3  | 互联网、公共危机与社会认同       | 胡百精         | "人大复印"转载证<br>明  | Word PDF | 2016<br>年 |  |
|                     |            |     | 4  | 互联网与信任重构            | 胡百精/李由<br>君 | "人大复印" 转载证<br>明 | Word PDF | 2015<br>年 |  |

4、选题分析

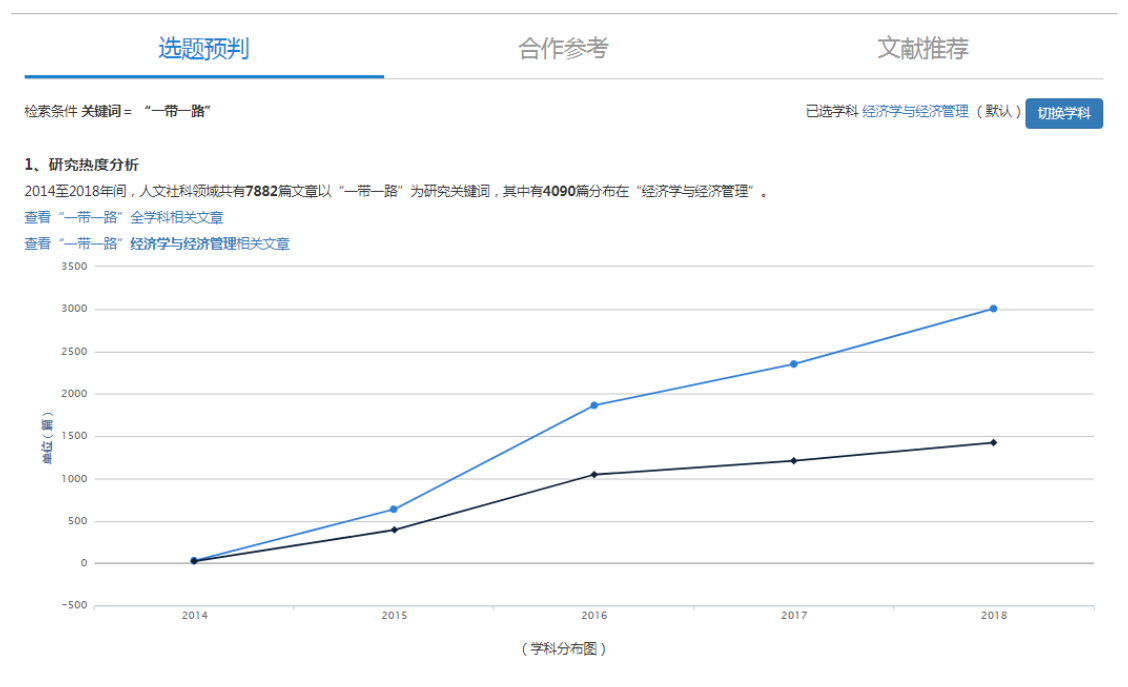

2、关联研究热点

研究"一带一路"的文章集中在以下几个热点,表明以下方向已有较为深入的研究,供您参考:

输入关键词后,可从选题预判、合作参考、文献推荐三方面对选题的热度、关联研究热点进 行分析,推荐合作作者和可参考的文献。

5、学术评价

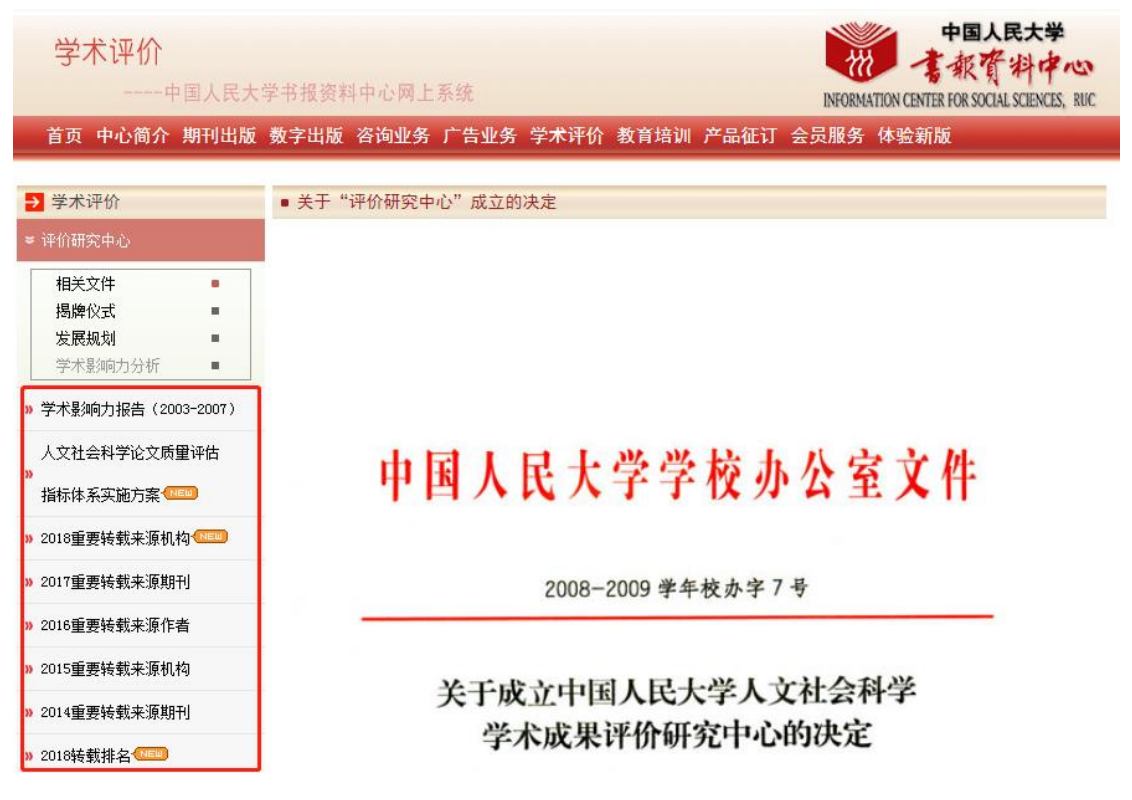

进入中国人民大学书报资料中心-学术评价页面,可通过左侧导航快速查看《学术影响力报告》、查看历年的转载排名报告。

### 6、全文数据库

| 学科分类 🔯 🐞                                           | 发表时 | 前: 1995年 ▼ ~ 2019年 ▼                 | 司 ▼ 改革 | Q        | 高级检索 |  |
|----------------------------------------------------|-----|--------------------------------------|--------|----------|------|--|
| 十 🗌 政治学与社会学类                                       |     | 选择时间                                 | 输入检索   |          |      |  |
| + ☑ 法律类                                            | 相关度 | 度 时间 阅读量 下载量                         |        |          |      |  |
| 十 🗌 哲学类                                            | 序号  | 标题                                   | 作者     | 年份       | 下载   |  |
| 十 🗌 经济学与经济管理类                                      | 1   | 经由国际法的国内法 <mark>改革</mark>            |        | 2019年03期 |      |  |
| 十 🗌 文学与艺术类                                         | 2   | 检察机关"捕诉合一"改革质疑                       |        | 2019年02期 |      |  |
| 十 🗌 教育类                                            | 3   | 检察建议规范化改革展望                          |        | 2019年01期 |      |  |
| 十 🗌 历史类                                            | 4   | 在"一带一路"框架下 <mark>改革</mark> 我国的国际税收制度 | 李娜     | 2018年12期 |      |  |
| 十 □ 文化信息传播类                                        | 5   | 改革开放与中国经济法的制度变迁                      | 张守文    | 2018年11期 |      |  |
| +   其它类                                            | 6   | 秦汉律中的"收人"                            | 舒哲岚    | 2018年11期 |      |  |
| 选择学科                                               | 7   | 机构改革中的协同原则及其实现                       | 高秦伟    | 2018年11期 |      |  |
| 【全又数据库】<br>裹括了人文社会科学领域中的各个学科,包括                    | 8   | 论人类命运共同体的构建:以联合国改革为视角                | 戴轶     | 2018年11期 |      |  |
| 政治学与社会学类、哲学类、法律类、经济学<br>与经济管理学 教育学、文学与艺术学 历史       | 9   | 改革开放四十年与外国法制史的成长                     | 何勤华/王静 | 2018年10期 |      |  |
| 学类、文化信息传播类以及其他类。每个类别                               | 10  | 回顾与展望:中国民法立法四十年                      | 王利明    | 2018年09期 |      |  |
| 分别涵盖了相关专题的期刊文章。                                    | 11  | 行政案件跨区域管辖改革的检视与省思                    | 马迅     | 2018年08期 |      |  |
| 10C · MARSON PERSONAL MARKING / MARKING / LEND F-/ |     |                                      |        |          |      |  |

#### 文章详情页

| 区域贫困的地理学分析                                                                                                    |                                                                                       |                     | *****              |            |
|----------------------------------------------------------------------------------------------------|---------------------------------------------------------------------------------------|---------------------|--------------------|------------|
| Regional Poverty Analysis in a View of Geography Science                                                                     |                                                                                       |                     | 地理                 |            |
| 作者: 「建军 / 冷志明」 点击查看该作者文章                                                                                                    | +关注                                                                                   |                     | ig-ann prior a 2 a |            |
| 作者简介:丁建军(1980-),男,湖南衡东人,吉首大学商学院武陵山片区扶贫与发展                                                                                    | 號。一個一個小小小小小小小小小小小小小小小小小小小小小小小小小小小小小小小小小小                                              |                     | ۲                  |            |
| 贫困与发展研究,E-mail:latt514@163.com;冷志明,吉首大学商学院武陵山片区拼                                                                             | (贫与发展协同创新中心。 吉首 416000                                                                |                     |                    |            |
| 关键词 区域贫困 / 地理学 / 系统化认知 / 综合干预 / 点击查看该词相关                                                                                     | 文章 占丰进 入 运                                                                            | 和详持而                |                    |            |
| <b>原文出处:《地理学报》</b> (京)2018年第20182期 第232-247页                                                                                 | 川田江へを                                                                                 |                     | 《地理》               |            |
| 复印期刊:《地理》2018年02期                                                                                                    |                                                                                       |                     | 2018年02期           |            |
| 内容提要:贫困的多维属性和空间属性意味着具备综合性和区域性优势且以"人地关系                                                                                       | 系"为研究核心的地理学在贫困研究和扶贫                                                                   |                     |                    |            |
| 实践指导方面应大有作为。本文在回顾国内外地理学关注的贫困主题及其研究进展基础                                                                                       | 出上,尝试从地理学视角阐释区域贫困的本                                                                   | ┃ 相关5               | て章                 |            |
| 质、构成要素、格局、形成过程及应对方案。主要结论为:①区域贫困的本质是特定的                                                                                       | 时空情境下"人"(贫困主体)、"业"(生计                                                                 | 新时代地                | 也理复杂性的内涵           |            |
| 活动)、"地"(自然和社会环境)维度上的剥夺或三者之间耦合失调的过程与状态。②D                                                                                     | 区域贫困的构成要素包括主体性要                                                                       | 宋长青                 |                    |            |
| 素"人"、中介性要素"业"和客体性要素"地",各要素层面的剥夺以及三要素"人"。<br>③区域贫困格局的形成既是主体性要素"人"、中介性要素"业"和客体性要素"地"<br>人类文明进程中主体性要素"人"和客体性要素"地"未与中介性要素"业"的变化作 | 人业地"耦合失调形成区域贫困格局类型。<br>之间非线性"负向循环累积"过程,也是<br>目协调在特定地域的表现。④区域贫困的系<br>公公地想案目、在可行处型(第六寸) | 区域产业<br>径创造?<br>贺灿飞 | 业发展演化:路径依赖迅        | <b>€是路</b> |
| %化十顶端需要合要素层面的 範问十顶 ,还需要合措施之间的例问,间仍然医院的<br>后期注释,同学自然的学常在在日(417(1000) 地士学教会在王士在日(4,000)                                        | 基于日常                                                                                  | 常活动空间的社会空间分         | 计异研                |            |
| 小翘注样:国家日%№+子基金坝日(41/01U22),湖南自教育厅里忌坝日(10A235)。                                                                               |                                                                                       | 究进展                 |                    |            |
|                                                                                                    | 收藏  打印  下载Word  下载PDF                                                                 | 申悦                  |                    |            |
| 1引言                                                                                                    |                                                                                       | 互联网排                | 技术应用对零售业空间组<br>H展  | 銀影         |

萨克斯在其著作《贫困的终结》中这样描述:"地理就是命运,如果一个国家所处的地理位置相对封闭、不易到达,环境上 易于遭受疾病和极端天气的得袭,而月十缭贫瘠脆弱,那么就会陷入贫困"[1]。在萨克斯看来贫困的根源在于"批理"原因。

金万富

7、数字期刊库

| +++ 270 <b>20</b> T (                                          |                                                                                                    | 拉巴丁2茄卡干杏带               |                                    |                       |              |                      |    |
|----------------------------------------------------------------|----------------------------------------------------------------------------------------------------|-------------------------|------------------------------------|-----------------------|--------------|----------------------|----|
| 然们期刊                                                           | Charles Parallel                                                                                                    | 按以下3种刀式亘找               |                                    |                       |              |                      |    |
| 成长该本                                                           | 家庭教育 🎚 🔍                                                                                                    | 文化信息传播类 其它类             | 与社 <u>去子</u> 英 法律英 哲子英             | 2007子马经府管理央 又子与       |              |                      |    |
|                                                                | -                                                                                                    | 按期刊首字母查找: C             | DFGJKLMN                           | PQRSTWX               | Y Z 全部       |                      |    |
|                                                                |                                                                                                    | 按期刊分类号查找: A             | BCDFGHJK                           | L M N V X Z 全部        |              |                      |    |
| 成长读本<br>2019年第02期                                              | 家庭教育导读<br>2019年第02期                                                                                                    |                         |                                    |                       |              |                      |    |
|                                                                | at the to de the                                                                                                    | 期刊名称:                   |                                    | Q 检索 高级检索             |              |                      |    |
| 中学历史、地理                                                        | 有种文明真                                                                                                    | 可在以上                    | 上条件范围内进行再次                         | <b><sup>灾筛选</sup></b> |              |                      |    |
| 教与学                                                            | 守正创新 继往开来<br>不要用创意的思想发化工作原用面                                                                                                    | 按 <b>学科查找全部</b> 期刊分类    |                                    |                       |              |                      |    |
|                                                                |                                                                                                    | 政治学与社会学类                | 点击进入期刊详                            | <b>羊情</b> 页           |              |                      |    |
| 白溪市中 他理教与'                                                     | 精神文明导制                                                                                                    | 【A1】马克思列宁主义研究           | 【A2】毛泽东思想                          | 【A3】中国特色社会主           | <u>ي</u> ي [ | C3】管理科学              |    |
| 2019年第02期                                                      | 2019年第02期                                                                                                    | 【C31】创新政策与管理            | 【C4】社会学                            | 【C41】 社会保障制度          | ſ            | C42】社会工作             |    |
|                                                                |                                                                                                    | 【C5】人口学                 | 【C8】新思路                            | 【D0】政治学               | ſ            | D01】公共行政             |    |
| 幼儿教育导读                                                         | 人力<br>资源开发与管理 = 02                                                                                                    | 【D1】 社会主义论丛             | 【D2】中国共产党                          | 【D3】世界社会主义运           | 动【           | D4】中国政治              |    |
| 10 01 X 2 X 1                                                  | ADDRESSAN<br>EXAMPLES AND ADDRESSAN<br>EXAMPLES ADDRESSAN                                                                                                    | 【D421】青少年导刊             | 【D422】 工会工作                        | 【D423】妇女研究            | [            | D424】台、港、澳研          | 研究 |
| ۲                                                              | H1                                                                                                    | 【D5】民族问题研究              | 【D6】中国外交                           | 【D7】国际政治              | [            | N1】科技管理              |    |
| 期刊详情页                                                          | Ĩ                                                                                                    |                         |                                    |                       |              |                      |    |
| 相关期刊                                                           |                                                                                                    |                         | 6泽东思想                              | 订阅该刊                  | 订阅电子         | 问 订阅纸刊电话             |    |
| ۵                                                              |                                                                                                    | <b>手这方用相</b> 37         | 青选毛泽东、周恩来、刘少奇、朱<br>2 立化 哲学 医中 天束 A | 德、陈云等老一辈革命家思想研        | 究的优秀成果       | , 内容涉及政治、经<br>習測密度 - |    |
| 高校思想政治理论课<br>教学研究                                              | 马克思列宁主义研究                                                                                                    | 174 X 82 0              | 7、又化、省子、历史、牛争、外<br>11タ・毛泽女甲相       | 父寺视域。注重理论、历史相观;       | *******      | ,强响/未度 *             |    |
| ***********                                                    | and a star a star a sta | 10-821 (018 8 6 8       | E办单位:中国人民大学                        |                       |              |                      |    |
|                                                                | (And a state of the state of the state of th | E .                     | E管单位:中华人民共和国教育部                    |                       |              |                      |    |
| sur 3                                                          |                                                                                                    | (二) た                   | 9月1.双月17〕<br>总编:高自龙                |                       |              |                      |    |
| 高校思想政治理                                                        | 马克思列宁主义                                                                                                    | J                       | 题:72页                              |                       |              |                      |    |
|                                                                | ◎ 管理利堂                                                                                                    |                         | 出版机构:中国人民大学书报资料                    | 中心                    |              |                      |    |
| 中国特色社会主义理论                                                     | ······································                                                                                                    | 期刊汇总 选择想看的              | 刊期                                 |                       |              |                      | _  |
| но из нески и О и<br>Респер и ассидините сумент сумент босстоя | and the second second                                                                                                    | < 2019 <b>2018</b> 2017 | 2016 2015 2014                     | 2013 2012 2011        | 2010         | 2009 2008 >          |    |
| (a)                                                            |                                                                                                    | 01 02 03 04 0           | 95 06                              |                       |              |                      |    |
| 中国特色社会主                                                        | 管理科学                                                                                                    | 【毛泽东思想-2019年01          | 期                                  |                       |              | 上一期下一期               |    |
|                                                                |                                                                                                    | 《新民主主义论》对马克思主           | 义社会学的贡献                            |                       | 吴汉全          | 2019-01              |    |
|                                                                |                                                                                                    | 《论人民民主专政》中的三个           | 基本问题                               |                       | 刘晨光          | 2019-01              |    |
|                                                                |                                                                                                    | 中共对"大革命"内涵的认识           | 及其转变初探                             |                       | 周家彬          | 2019-01              |    |